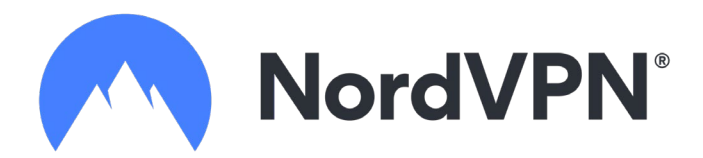

# Installation guide for NordVPN

### 1. Log in to your account or create a new account.

- Start by visiting <u>NordVPN Activation Site for New Users</u> to redeem your activation code and set up a new account.
- If you already have an account, head to <u>NordVPN Account Activation Page</u> to apply your new activation code.

### 2. Code Redemption:

- a. Enter your activation code in the provided field on the website.
- b. This step is crucial whether you are setting up a new account or adding to an existing one.

# 3. Account Creation and Setup:

- a. Choose your desired account credentials and click 'Create Account' to proceed.
- b. This will activate your NordVPN service.

# 4. Download and Install NordVPN:

- a. Once your account is activated, follow the on-screen instructions to download NordVPN applications for your devices.
- b. This process will guide you through installing NordVPN on your computer or mobile device.

# Using Multiple Activation Keys:

• If you're applying multiple activation keys to a single account, make sure to use the same email address and password each time. This ensures all your NordVPN services are centralized under one account.